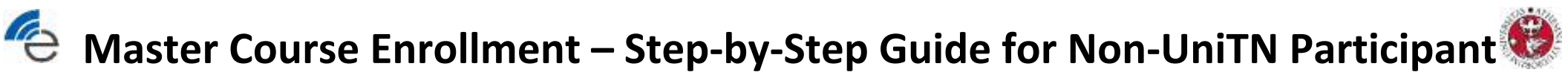

The enrollment procedure to a master course consists of the following steps:

- **<u>1.</u>** Step 1: Register a "guest" type account (@guest.unitn.it)
- 2. Step 2: Enroll to a Single UniTN Course

### 🔄 Master Course Enrollment – Step-by-Step Guide for Non-UniTN Participant 🇐

### 1. Step 1: Register a "guest" type account (@guest.unitn.it)

**NOTE:** if you are Italian, 18 years or older you can access with your SPID identity or CIE (electronic ID card). The following procedure applies to foreigner students and/or to students without Italian document (Tax Code and ID card).

#### **<u>1.1</u>** Connect to UniTN Single Courses EnrollmentWebsite

#### https://webapps.unitn.it/Apply/en/Web/Home/cs

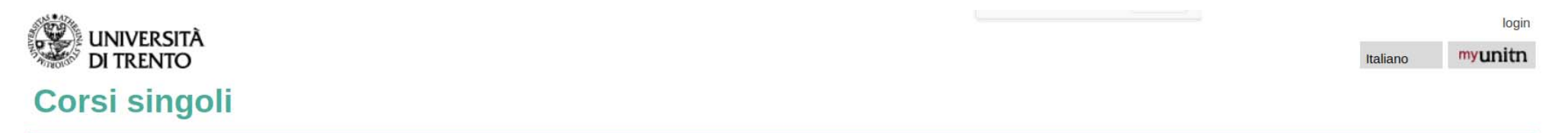

#### Authentication info

To access the UniTrento online procedure, identify yourself using the proper credentials: if you are italian, 18 years or older you can only access with your SPID identify or CIE (electronic ID card):

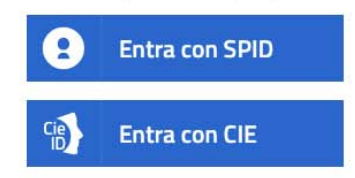

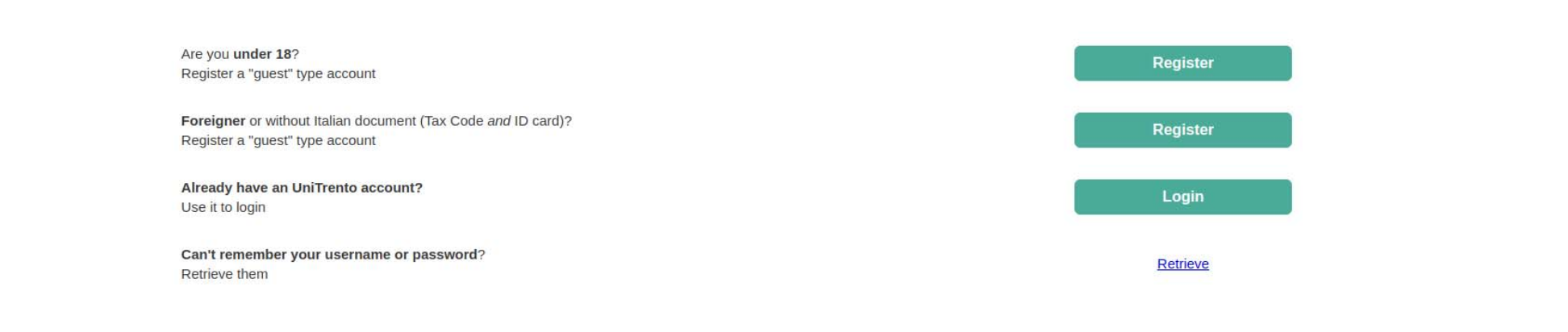

Read the data processing disclosure.

Do you need help? Consult the UniTrento ServiceDesk portal

### 🔄 Master Course Enrollment – Step-by-Step Guide for Non-UniTN Participant 🇐

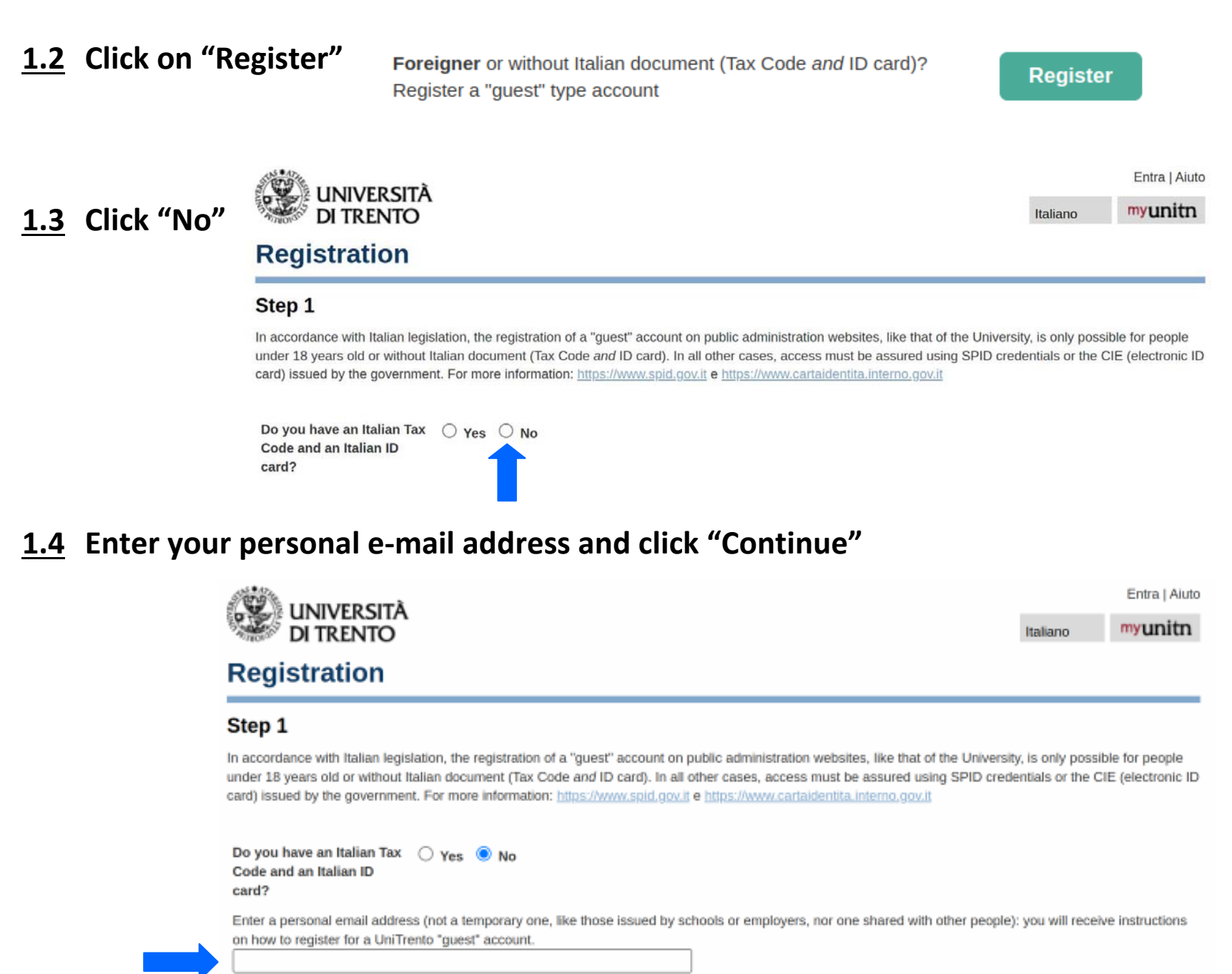

Continue

## 🔄 Master Course Enrollment – Step-by-Step Guide for Non-UniTN Participant 🧐

### 1.5 The following message will be shown asking to check your e-mail account

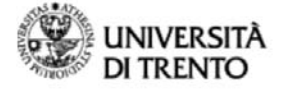

Entra | Aiuto Italiano **myunitn** 

Registration

#### Successful registration!

Check your email account: you will find the instructions to continue your regsitration for UniTrento.

NOTE: if you do not receive any message within a few minutes, try and check the spam or undesired email folders: our email may have been wrongly stored in one of these folders.

Should you still not receive any message, please register again and check to carefully enter your email address. If troubles persist, please contact our HelpDesk

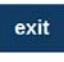

#### **<u>1.6</u>** Click the link in the received e-mail with subject "UniTrento - email address registration"

```
发件人: registration@unitn.it
发送时间: 2023-03-14 15:49:49 (星期二)
收件人:
                      xidian.edu.cn
抄送:
主题: UniTrento - email address registration
To complete registration of a provisional ("guest") account to access the
UniTrento online services, now enter your personal data on page
https://webapps.unitn.it/Registration/en/Web/Register/a33a9991-
c7430f70de21
If you do not intend to continue with the registration or if you have not made any
such request, please ignore this message.
Thank you for your collaboration!
-
Account Service
Service Desk
Directorate of IT and Library Services
Email: account.help@unitn.it
Web: icts.unitn.it
NB: this email is generated by an automatic service. Please do not reply to this
address. It is not monitored.
```

#### NOTE: If you do not receive this e-mail check your spam folder or try with a different e-mail address

### 🥌 Master Course Enrollment – Step-by-Step Guide for Non-UniTN Participant 🧐

**<u>1.7</u>** Enter your first name, last name, gender, date of birth, country and city of birth, then click "Continue"

| università                                                                                                 |                                                                                                    |          | E |
|----------------------------------------------------------------------------------------------------|----------------------------------------------------------------------------------------------------|----------|---|
| DI TRENTO                                                                                                  |                                                                                                    | Italiano | m |
| Registration                                                                                               |                                                                                                    |          |   |
| Step 2                                                                                                    |                                                                                                    |          |   |
| Enter your personal data carefully: errors can only be corrected by UniTre                                 | nto staff, upon submitting a request to this end.                                                               |          |   |
| NB: if you have previously had a $\ensuremath{\textbf{UniTrento}}\xspace$ account, the creation of a guest | account will be blocked and you will need to seek assistance from the Help Desk.                                |          |   |
| Eirst name                                                                                                 |                                                                                                    |          |   |
| Enter your complete given name as on passport                                                              |                                                                                                    |          |   |
|                                                                                                    |                                                                                                    |          |   |
| Last name                                                                                                  |                                                                                                    |          |   |
| erue Jan enume (mui) unud en er brecher.                                                                   |                                                                                                    |          |   |
| Gender                                                                                                    |                                                                                                    |          |   |
| Male O Female                                                                                              |                                                                                                    |          |   |
| Date of birth                                                                                              |                                                                                                    |          |   |
| Apr v 18 v v                                                                                               |                                                                                                    |          |   |
| Where were you born?                                                                                       |                                                                                                    |          |   |
| Country of birth                                                                                           |                                                                                                    |          |   |
| CHINA 🗸                                                                                                    |                                                                                                    |          |   |
| City of birth                                                                                              | T Contraction of the second second second second second second second second second second second second second |          |   |

#### **<u>1.8</u>** Check the data and, if correct, click "Confirm"

| Inimum data check                                                                                                    |  |
|----------------------------------------------------------------------------------------------------|--|
| arefully check the data entered; it must coincide with that shown on your identification document (passport or ID card).              |  |
| First name                                                                                                    |  |
| last name                                                                                                    |  |
| Sender                                                                                                    |  |
| Date of birth                                                                                                    |  |
| City of birth                                                                                                    |  |
| Country                                                                                                    |  |
| I have re-read and checked the data entered. I am aware that any errors may result in anomalies or delays in handling the procedures. |  |
|                                                                                                    |  |
|                                                                                                    |  |

## 🔄 Master Course Enrollment – Step-by-Step Guide for Non-UniTN Participant 🇐

**<u>1.9</u>** The following message will be shown asking to check your e-mail account

| UNIVERSITÀ<br>DI TRENTO |                                                                                                    | Italiano | Entra   Aiuto |  |  |
|-------------------------|----------------------------------------------------------------------------------------------------|----------|---------------|--|--|
| Registration            |                                                                                                    |          |               |  |  |
|                         | Thank you for your registration!                                                                                 |          |               |  |  |
|                         | At the email address you registered, you will soon receive username and password to access the UniTrento portal. |          |               |  |  |
|                         | Stay tuned!                                                                                                    |          |               |  |  |
|                         | unitn.it                                                                                                    |          |               |  |  |

**<u>1.10</u>** Click the link in the received e-mail with subject "UniTrento - account release"

```
发件人: <u>registration@unitn.it</u>
发送时间: 2023-03-14 15:55:37 (星期二)
收件人:
                             .edu.cn
抄送:
主题: UniTrento - account release
Dear
Your provisional username to access the UniTrento online services as a quest is
          @quest.unitn.it
Please note: this is a username, not an email address.
To set the password:
https://webapps.unitn.it/Registration/en/Web/InitializePassword/a33a9991-
faa0-41f3-
Thank you for your collaboration!
Account Service
Service Desk
Directorate of IT and Library Services
Email: account.help@unitn.it
Web: icts.unitn.it
NB: this email is generated by an automatic service. Please do not reply to this
address. It is not monitored.
```

#### NOTE: If you do not receive this e-mail check your spam folder or try with a different e-mail address

## 🐣 Master Course Enrollment – Step-by-Step Guide for Non-UniTN Participant 🔨

### **<u>1.11</u>** Type a new password and confirm it, then click "Save and Continue"

| UNIVERSITĂ<br>DI TRENTO                                                                                                    | Itašano | Entra   Aiuto |
|----------------------------------------------------------------------------------------------------|---------|---------------|
| Registration                                                                                                    |         |               |
| Choosing new password<br>Enter immediately a new password (at least 6 characters including 1 non-alphabetic. Allowed characters: A-Z, a-z, 0-9, *, /, +, -, ?, 1, @@).          |         |               |
| password:                                                                                                    |         |               |
| Clicking on "Save and continue" you will see a login screen. Enter immediately your username and password you just saved to ensure proper operation.  save and continue  cancel |         |               |

# **1.12** Now you are fully registered and you can enroll to single courses offered at the University of Trento

Step 1 completed!

## 🚭 Master Course Enrollment – Step-by-Step Guide for Non-UniTN Participant 🧐

2. Step 2: Enroll to a Single UniTN Course

https://webapps.unitn.it/Apply/en/Web/Home/cs

2.1 Once you have a "guest" account (see previous section), connect to UniTN Single Courses Enrollment Website

> login UNIVERSITÀ myunitn **DI TRENTO** Italiano Corsi singoli Authentication info To access the UniTrento online procedure, identify yourself using the proper credentials: if you are italian, 18 years or older you can only access with your SPID identity or CIE (electronic ID card): Entra con SPID Entra con CIE Are you under 18? Register Register a "guest" type account Foreigner or without Italian document (Tax Code and ID card)? Register Register a "guest" type account Already have an UniTrento account? Login Use it to login Can't remember your username or password? Retrieve Retrieve them Read the data processing disclosure Do you need help? Consult the UniTrento ServiceDesk portal

> > ELEDIA Research Center – All Rights Reserved

2.2 Click on "Login"

Already have an UniTrento account?

Use it to login

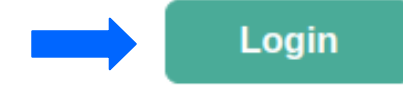

## 🥌 Master Course Enrollment – Step-by-Step Guide for Non-UniTN Participant 🇐

**<u>2.3</u>** Enter your user-name and password as created during the registration step

|                                      | UniTrento-1 |
|--------------------------------------|-------------|
| OF TRENTO                            | IT   EN     |
|                                      | _           |
| Username                             |             |
| @guest.unitn.it                      | _           |
| Password Forgot your passw           | vord?       |
|                                      |             |
| @unitn.it @guest.unitn.it            |             |
| Login                                |             |
| Otherwise                            |             |
| Login with SPID                      |             |
| Cip Login with CIE                   |             |
| > Advanced options                   |             |
| Privacy   Antiphishing   Help & Info |             |
|                                      |             |

**NOTE:** Pay attention to select @guest.unitn.it in the bottom of the box

2.4 Click on "Apply for enrollment in 'Standard' single classes a.y. 20XX/20YY" where XX/YY must be the Academic Year of the course you are willing to register to

## 🐣 Master Course Enrollment – Step-by-Step Guide for Non-UniTN Participant 🗐

#### 2.5 Click "Create new application"

| Corst shigon                                                                                                    |                                                |  |
|----------------------------------------------------------------------------------------------------|------------------------------------------------|--|
| Apply for enrollment in 'Standard' single classes a.y. 2022/2023                                                                |                                                |  |
| Fill in this application if you want to enrol in Standard single classes for degree courses without restrictions a.y. 2022/2023 | Deadline: Sun 31 Mar 2024 12:00 (Italian time) |  |
|                                                                                                    | References                                     |  |
|                                                                                                    | ase Info                                       |  |
|                                                                                                    | Student Support Service                        |  |
|                                                                                                    | Application list   MyApplications              |  |

2.6 Fill all the sections of the application form by clicking on the "Modify" buttons on the right

| Apply for enrollment in 'Standard' single classes a.v. 2022/2023                                   |                                                   |                           |                                                                                          |
|----------------------------------------------------------------------------------------------------|---------------------------------------------------|---------------------------|------------------------------------------------------------------------------------------|
| During the academic year you may want to sign up to further single classes, paying the i credits). | elevant fee. Send an email to the Student Support | t Service of the Departme | ent involved by specifying the details of the courses you want to add (course's name, or |
| Section                                                                                            | Status                                            | Actions                   | Info Application                                                                         |
| nformation notice on Personal Data Processing and Declarations                                     | Not examined                                      | Modify                    | Incomplete application:                                                                  |
| Personal Data                                                                                      | 🖄 Incomplete                                      | Modify                    | you need to fill in all Sections before you can save and submit the<br>application       |
| icientific area and reason for the request                                                         | O Not examined                                    | Modify                    | Application ID: 621                                                                      |
| feaching activities                                                                                | Not examined                                      | Modify                    | Deadline: Sun 31 Mar 2024 12:00 (Italian time)                                           |
| Qualifications                                                                                     | Not examined                                      | Modily                    | Personal information                                                                     |
| Stay permit                                                                                        | Not examined                                      | Modify                    | Family name(s)                                                                           |
| Additional information for tests and examinations (inclusion service)                              | Not examined                                      | Modify                    | Given name(s):<br>Gender: M                                                              |
|                                                                                                    |                                                   |                           | Date of birth 1999 Place of birth ShanXi (CHINA)                                         |
|                                                                                                    |                                                   |                           | Email address: edu.cn                                                                    |
|                                                                                                    |                                                   |                           | References                                                                               |
|                                                                                                    |                                                   |                           |                                                                                          |
|                                                                                                    |                                                   |                           | Into                                                                                     |

See presentation | MyApplications

## 🚭 Master Course Enrollment – Step-by-Step Guide for Non-UniTN Participant 🏶

2.7 In the Teaching activities section, write the name of the teaching activity (the name of the course), its ID code, and the degree course

| Name of single class/teaching activity *<br>Example: Advanced materials for Energy Engineering |
|------------------------------------------------------------------------------------------------|
| Code of single class/teaching activity *<br>Example: 142568                                    |
| Degree course to which the teaching activity is associated *<br>example: [0123H] Management    |
| Add item                                                                                       |

**NOTE:** If you do not have this information, you can find it on the course website and/or by searching the course on the UniTN ESSE3 Platform (<u>https://www.esse3.unitn.it/Guide/PaginaRicercaInse.do</u>)

#### EXAMPLE:

| UNIVERSITĂ<br>DI TRENTO                                                                                            |                                                                                                    |                       | UNIVERSITÀ<br>DI TRENTO Raliano myunita                                                                                                    |
|----------------------------------------------------------------------------------------------------|----------------------------------------------------------------------------------------------------|-----------------------|----------------------------------------------------------------------------------------------------|
| 140647- Turbulence in environmental flows<br>AnorAct Darko 20222023<br>Decente<br>CODE OF<br>TEACH ING<br>ACTIVITY | NAME OF TEACHING<br>ACTIVITY<br>INV ZARDITEL<br>HRAS DHAQUADI<br>MARCHAL DUMBER<br>SEASTAND PICCOREDAZ<br>LADENZO GROWANER<br>MADAVENDRAME<br>LUIGI FRACCAROLLO |                       | Corsi singoli  Teaching activities You can find name, code and credits of the teaching activities by <u>searching in Ese3</u> . If you want to add several teaching activities:                                         |
| Periodo<br>Modalità d'Erogazione<br>Lingua insegnamento                                                            | Secondo Semestre<br>Convertossale<br>INGLESE                                                                                                    |                       | No the of single class/teaching activity *<br>15% type Admoved materials the Exergy Engineering<br>Turbulence in environmental flows                                                                                    |
| Informationi aggiuntive                                                                                            | Percorso (1900301- Ord. 2021) Standard (1900301- Ord. 2021) Standard (1900300)                                                                                  | CFU Durata(h)<br>5 60 | Code of single class/teaching activity *  Example: 142568  140647  Degree course to which the teaching activity is associated * example: [2129[Management] [203224] Ingegreenia per frambiente e il territor]  Add Item |

## 🚭 Master Course Enrollment – Step-by-Step Guide for Non-UniTN Participant 🥮

- **<u>2.8</u>** Click "Add item" to add the indicated course to your application
- 2.9 Once you have completed and submitted the online form, wait for the outcome of your application (1-3 days)
- 2.10 Login into ESSE3 (https://www.esse3.unitn.it/Home.do) with your "guest" account user-name and password. Then, pay the bulletin you find in Administrative Office Payments

Step 2 completed!